# ii ネイチャー春日平 トレーラーハウス予約受付サイト 【予約操作の手引き】

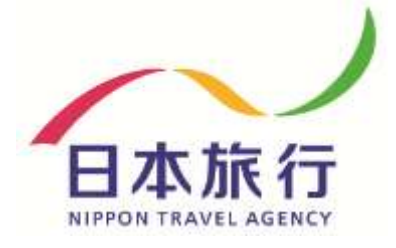

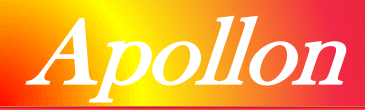

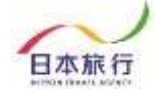

## 【目次】

|              | 登録からお支払いまでの流れ ・・・・・・・・・・・・・・・・・・・・・・P.03                  |
|--------------|-----------------------------------------------------------|
| 2            | 予約ページの内容について・・・・・・・・・・・・・・・・・・・・・・・・P.04<br>▶個人情報登録       |
| 3            | 登録方法 ・・・・・・・・・・・・・・・・・・・・・・・・・・・・・・・・・・・・                 |
| (4)<br>(5)   | 予約の変更 ・・・・・P.14<br>予約の取消 ・・・・・P.15                        |
| 6            | お支払い・・・・・・・P.16<br>▶ クレジットカード決済<br>▶ コンビニ支払い<br>▶ 銀行振り込み  |
| (7) <b>2</b> | 頃収書の発行・・・・・・・・・・・・・・・・・・・・・・・・・・・P.21                     |
| 8            | その他 ・・・・・・・・・・・・・・・・・・・・・・・・・・・・・・・・.P.23<br>▶パスワードの再設定方法 |

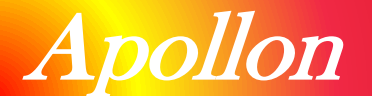

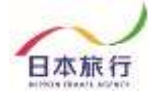

# ① 登録からお支払いまでの流れ

サイトからのご登録からお支払いまでの流れは下記の通りです。各Stepの詳細な操作方法 については以降のページにて記載しておりますので、ご確認をお願いいたします。

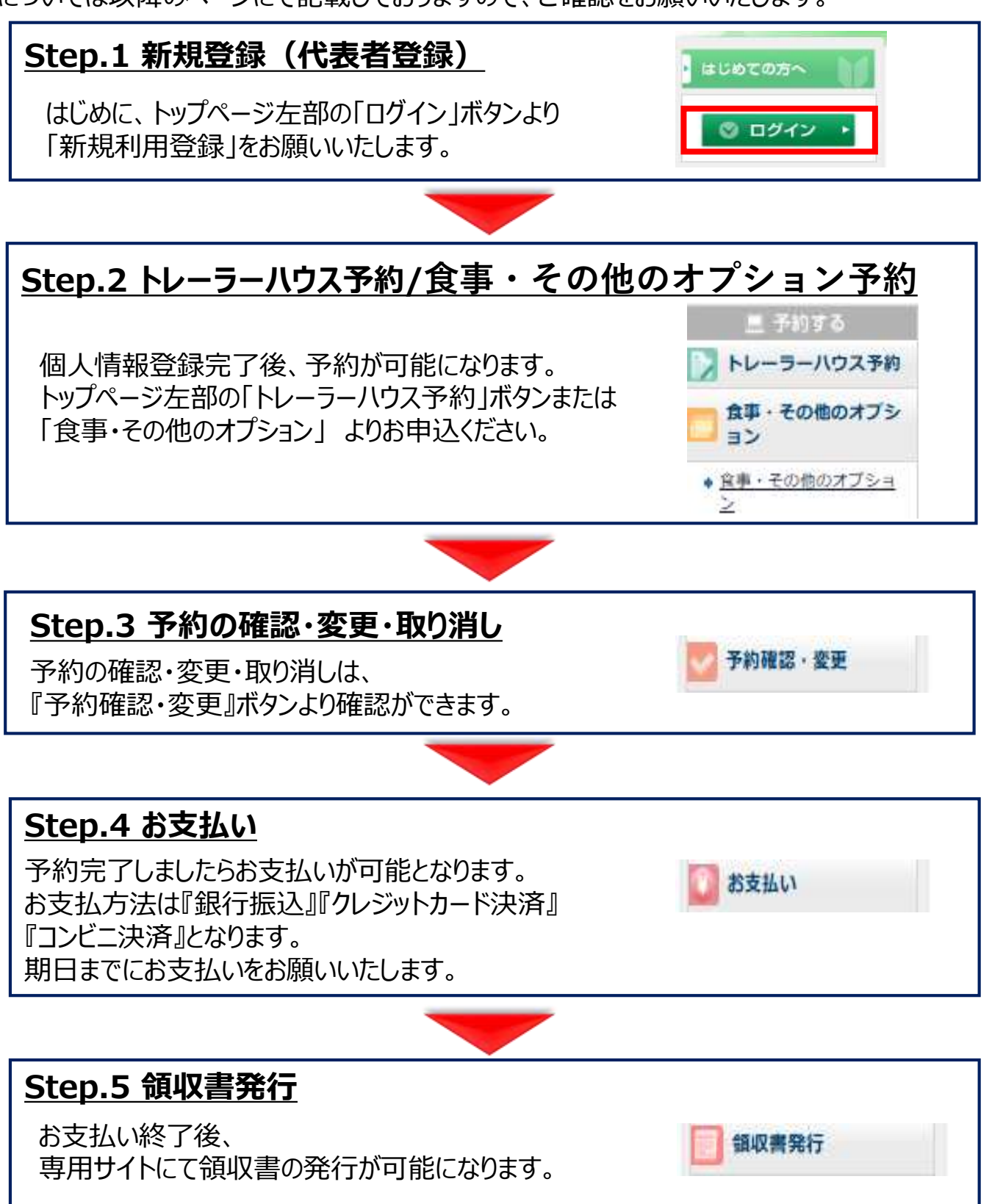

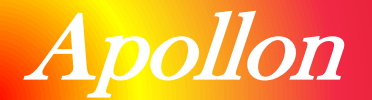

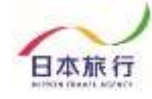

# ②予約ページ内容について

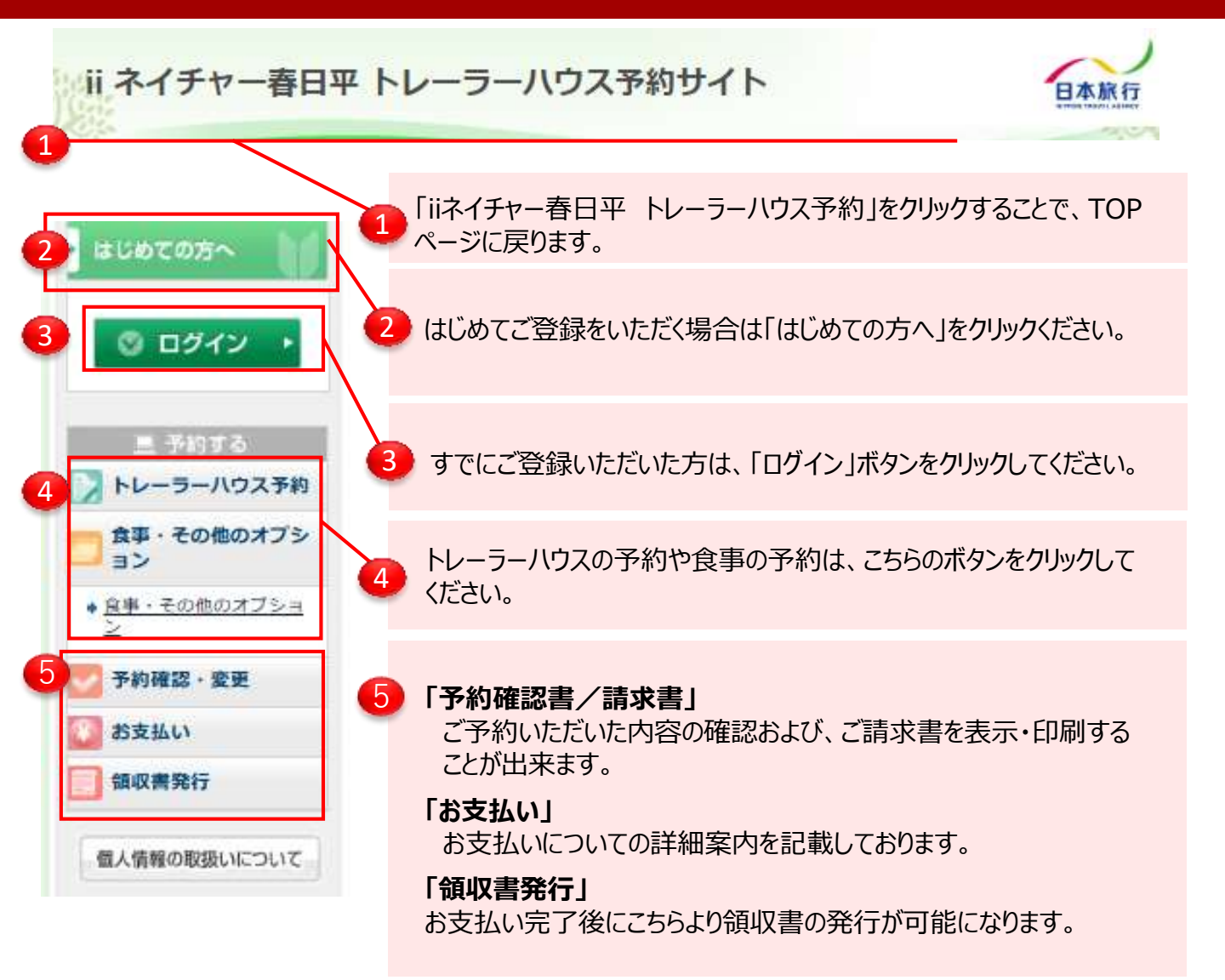

#### ■操作方法などご不明な点がありましたら、下記までお問合せを お願いいたします。

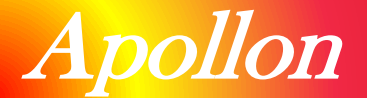

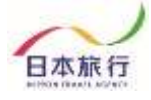

#### ①まずは個人情報登録を行います。 TOPページの左上の「ログイン」をクリックします。

| 未ログイン状態です。 [管理<br>ii ネイチャー春] | <sub>モード]</sub><br>日平 トレーラーハウス予約サイト                                     | HOME<br>日本旅行 |
|------------------------------|-------------------------------------------------------------------------|--------------|
| ・ はじめての方へ                    | NEWS & TOPICS                                                           |              |
| ◎ ログイン ・                     | ii ネイチャー春日平 トレーラーハウス予約サイト                                               |              |
| 三 予約する トレーラーハウス予約            | 201 NEW!2025年05月02日:予約サイトがリニューアルしました!<br>2025年5月16日:8月31日までのご予約を開始しました。 |              |

### ②「新規利用登録」をクリックします。

| ii ネイチャー春日                                           | 平 トレーラーハウス予約サ                   | 11      | 日本旅    |
|------------------------------------------------------|---------------------------------|---------|--------|
|                                                      | 代表者情報登録                         |         | ログイン   |
| 皿 予約する                                               | 登録済みの方                          | 🖡 初めての方 |        |
| <ul> <li>トレーラーハウス予約</li> <li>食事・その他のオプション</li> </ul> | E-mailアドレスとバスワードを入れてくださ<br>い。   |         |        |
| <ul> <li>         ・ <u>食事・その他のオブショ</u></li></ul>     | E-mailアドレス:<br>054653<br>パスワード: | 新規利用    | 登録     |
|                                                      |                                 |         | Im     |
| 🔯 お支払い                                               | ログイン                            |         | (ana i |
| 1 領収書発行                                              |                                 |         | ~      |

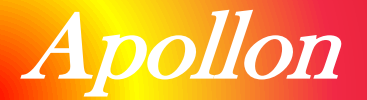

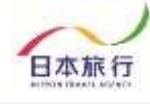

#### ③「お客様の個人情報の取扱について」をご一読いただき、 承認していただける場合は「承認する」をクリックします。

| じめての方へ 🔰                 | 代表者情報登録                                                                       | 新規豐富    |
|--------------------------|-------------------------------------------------------------------------------|---------|
| ログイン     ・               | お客様の個人情報の取扱いについて                                                              |         |
|                          | 1. 個人情報の取得・利用について                                                             |         |
| 三 予約する                   | お客様からお預かりした個人情報は、予め通知又は公表させていただいた目的の<br>成のために必要な範囲内で利用いたします。目的の範囲を招えて利用する必要が生 | 達し      |
| トレーラーハウス予約               | た場合は、その旨お客様にご連絡(通知)し、かつ同意をいただきます。                                             | č       |
| 食事・その他のオプシ<br>ヨン         | また、お客様から個人情報をご提供いただく場合は、その利用又は提供の目的を<br>らかにし、お客さまの同意を得た上で取得させていただきます。なお、お客様から | 明個      |
| 食 <u>事・その他のオブショ</u><br>ン | 人情報をご提供いたたけない場合は、ご利用できないサービスかありますことを予<br>こ了承ください。                             | 80      |
| 予約確認·変更                  | 2. 個人情報の利用目的について                                                              |         |
| お支払い                     | (1)当社及び当社の受託旅行業者は、ご提供いただいた個人情報について、①<br>客様との間の連絡のため、②旅行に関して運送・宿泊機関等のサービス手配、   | Ē       |
| 領収書発行                    | 供のため、③旅行に関する諸手続のため、④旅行の安全管理のため、⑤当社の<br>行契約上の責任において事故時の費用等を担保する保険の手続きのため、⑥当社   | ř.<br>t |
| 国人情報の取扱いについて             | 及び当社ど提携する企業の商品やサービス、ギャンペーン情報の提供、旅行に見<br>する情報提供のため、②旅行参加後のご意見やご感想のお願いのため、⑧アング  | 司<br>ア  |

※ご承認いただけない場合は本システムをご利用いただけません。 弊社担当支店までお問い合わせください。

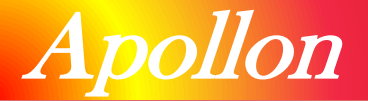

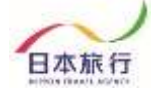

#### ④個人情報を登録します。全ての事項をご入力ください。 入力が完了しましたら、一番下の「確認画面へ」をクリックします。

| <u> </u>              | で、お申込ください。                                                 |
|-----------------------|------------------------------------------------------------|
| は必須項目です。              |                                                            |
| * 氏名:                 | (例:日本)<br>(例:太郎)                                           |
| * 氏名フリガナ:<br>(全角カタカナ) | (例:ニホン) (例:タロウ)                                            |
| * E-mailアドレス:         |                                                            |
| * E-mailアドレス(確認用):    | <br>(同じものをもう一度入力してください)                                    |
| * バスワード:              | (半角英数の3+)<br>※個人情報を守るために必要です。類推されにくい半角英数6文<br>字以上でご記入ください。 |
| * バスワード(確認用):         | <br>(同じものをもう一度入力してください)                                    |
| * 郵便番号:               | - (例: 160-0011) 住所を自動入力                                    |
| * 都道府県:               |                                                            |
| * 住所:                 |                                                            |
| *電話 ※当日連絡が付くもの:       | (例: 03-1111-2222)                                          |
| * チェックイン   時刻:        | <b></b>                                                    |
| 速絡欄:                  |                                                            |
|                       | 戻る。確認画面へ                                                   |

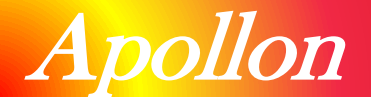

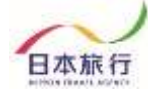

#### ⑤入力した情報に間違いがないかご確認ください。 問題がなければ「設定」をクリックし、登録は完了です。

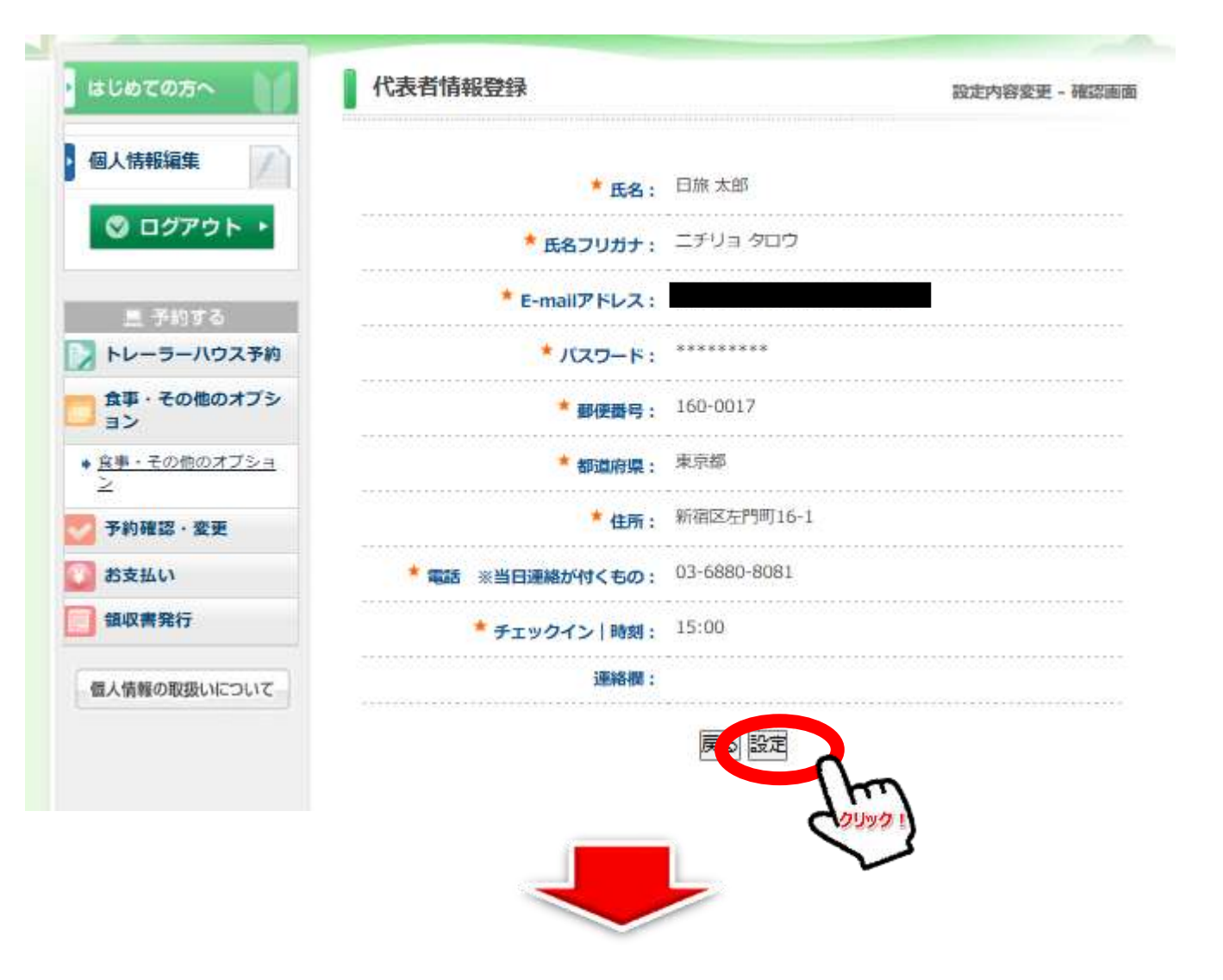

ご登録ありがとうございました。 追って貴方様の登録された内容をメールにてお知らせいたします。 このメールは重要ですので保存してなくさないようお願いいたします。 また、しばらくしてもメールが届かない場合は、以下までご連絡下さい。

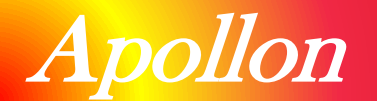

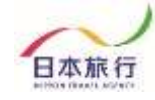

# ③登録方法『トレーラーハウスの予約』

### ⑥続いて「トレーラーハウスの予約」を行います。 ページ左部「トレーラーハウス予約」ボタンをクリックし、内容登録を行います。

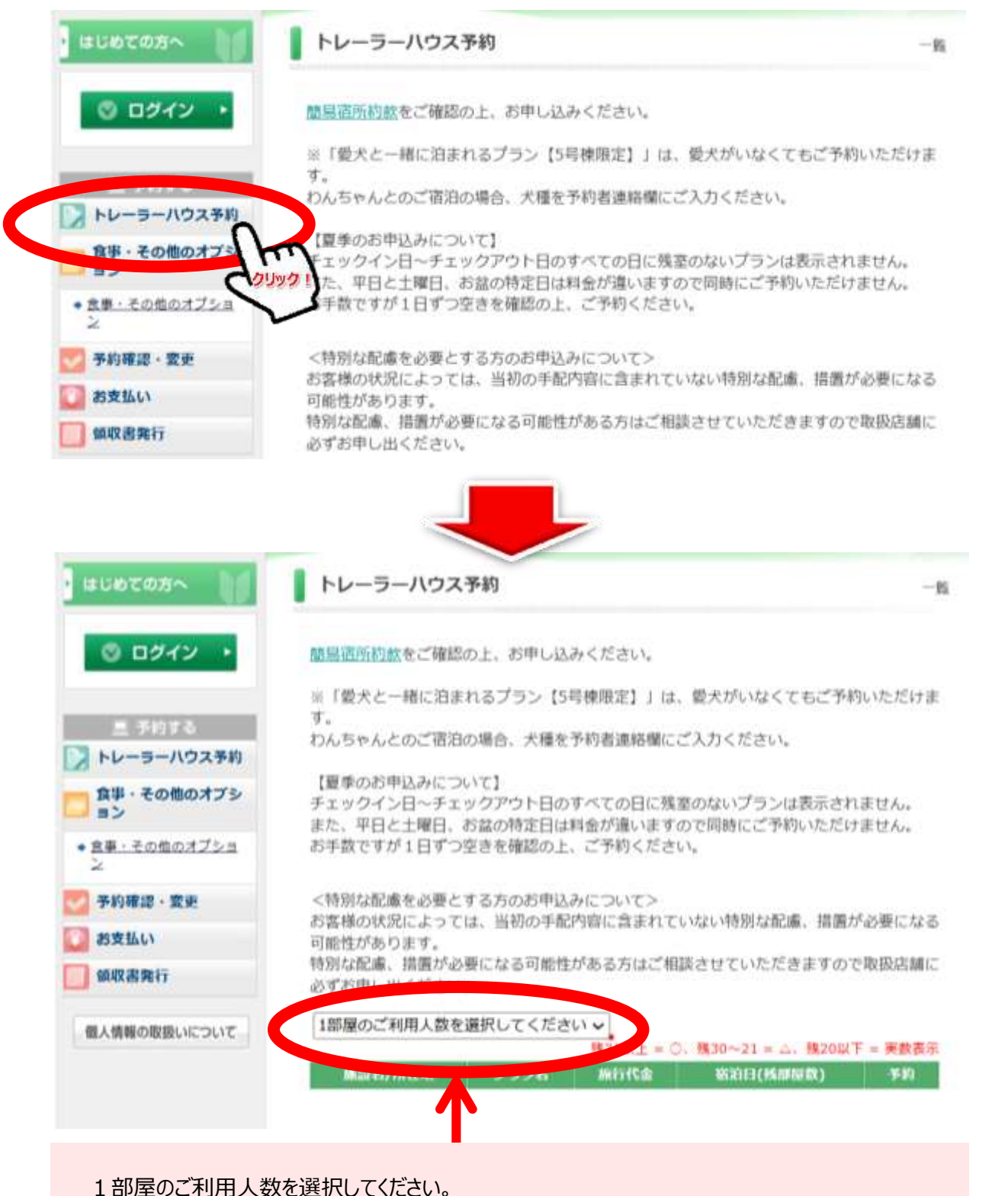

© NIPPON TRAVEL AGENCY

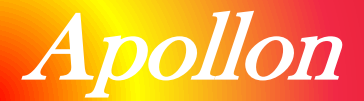

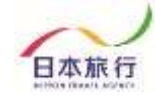

### ⑦宿泊人数、チェックイン/アウトを設定し、予約ボタンを選択してください。

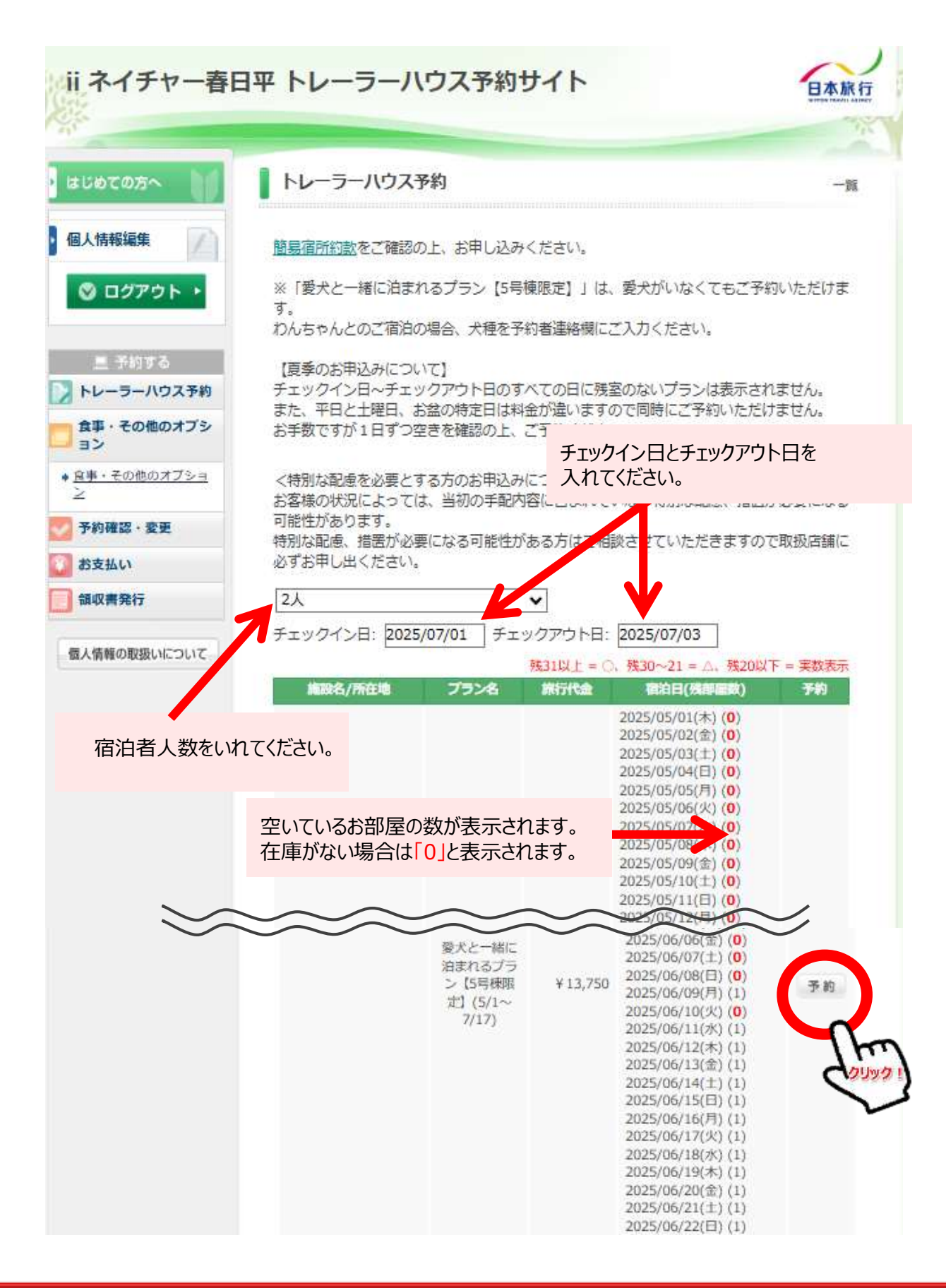

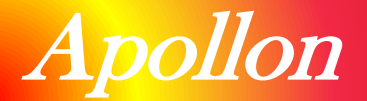

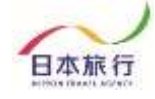

#### ⑧宿泊名と宿泊希望日を選択し「確認画面へ」を押し、登録内容ご確認後、 登録を完了してください。

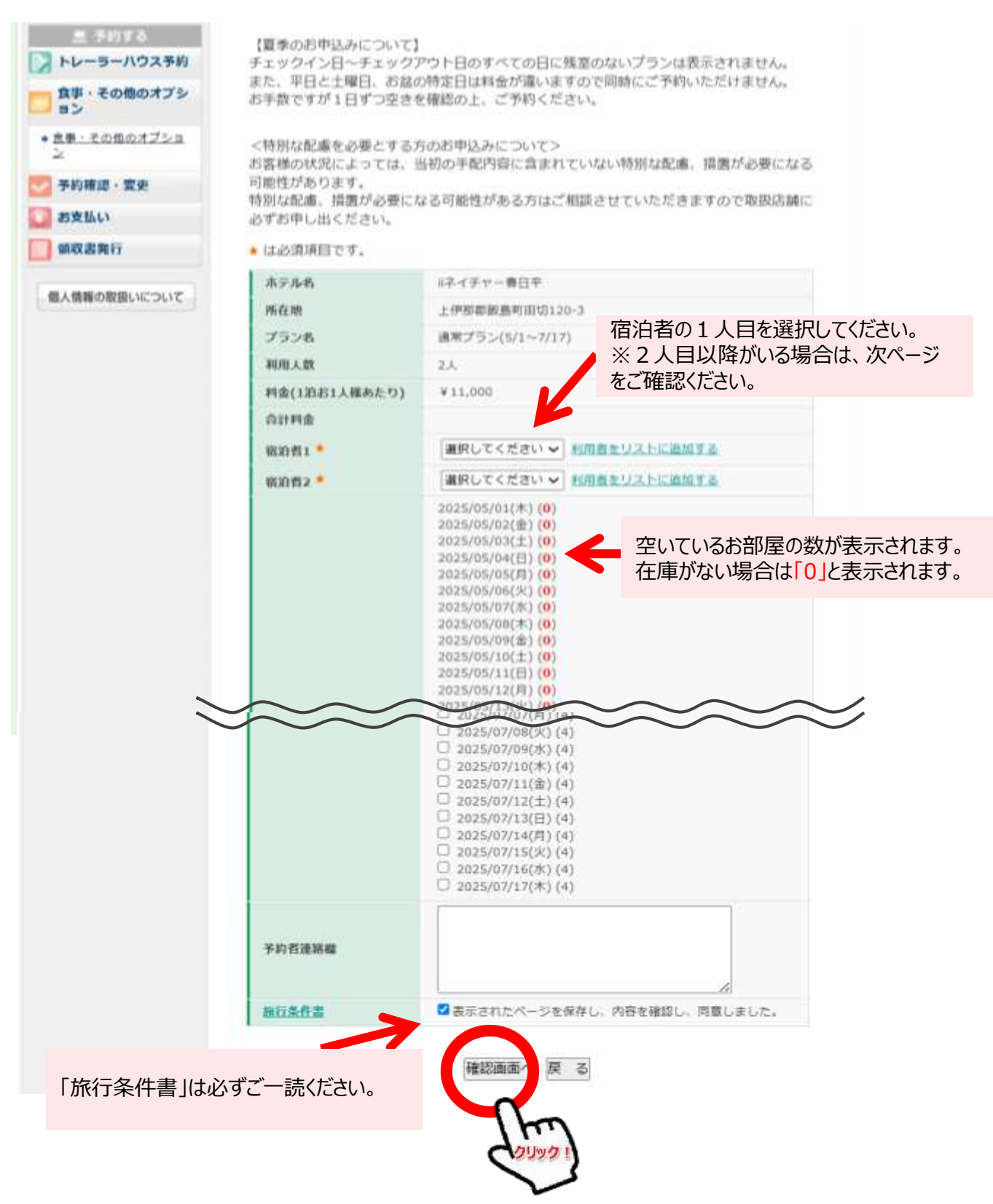

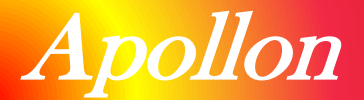

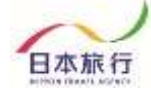

### ⑨同行者がいる場合は、同行者の登録を行います。

★ は必須項目です。

| ホテル名                                                                                                    | iiネイチャー春日平                                                                             |                             |
|----------------------------------------------------------------------------------------------------|----------------------------------------------------------------------------------------|-----------------------------|
| 所在地                                                                                                    | 上伊那郡飯島町田切120-3                                                                         | 3                           |
| プラン名                                                                                                    | 通常プラン(5/1~7/17)                                                                        |                             |
| 利用人数                                                                                                    | 2人                                                                                     |                             |
| 料金(1泊お1人様あたり)                                                                                                    | ¥11,000                                                                                |                             |
| 合計料金                                                                                                    |                                                                                        |                             |
| 宿泊者1 🕇                                                                                                    | 選択してください、利                                                                             | 川君をリストに追加す。                 |
| 宿泊者2 🕇                                                                                                    | 選択してください 🖌 🏾                                                                           |                             |
|                                                                                                    | 2025/05/01(木) ( <b>0</b> )<br>2025/05/02(金) ( <b>0</b> )<br>2025/05/03(土) ( <b>0</b> ) |                             |
|                                                                                                    |                                                                                        |                             |
| 同行者個人情報                                                                                                    |                                                                                        | 新規設定                        |
| <ul> <li>★ は必須項目です。</li> <li>★ E</li> <li>★ E</li> <li>★ E</li> <li>★ E</li> <li>★ E</li> <li>★ E</li> <li>★ A</li> <li>フリオ<br/>(全角カタ)</li> </ul> | 5名: (例:日本)<br>57: (例:二ホン)<br>戻る 確認画面へ                                                  | (例:太郎)<br>(例:太郎)<br>(例:タロウ) |
| 同行者個人情報                                                                                                    |                                                                                        | 新規設定 - 確認画面                 |
|                                                                                                    | * <sub>氏名</sub> : 日本テスト                                                                |                             |
| * <del>E</del> :                                                                                                    | <b>名フリガナ:</b> ニホン テスト                                                                  | 8                           |
|                                                                                                    | 実る 設定 引き続き、別の                                                                          | 同行者を登録する                    |

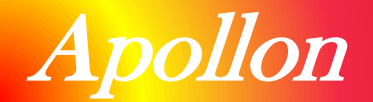

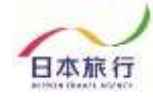

# ③登録方法『食事・その他オプション』

### ⑩食事やオプションをつける場合は、希望する部分に☑を入れてください。

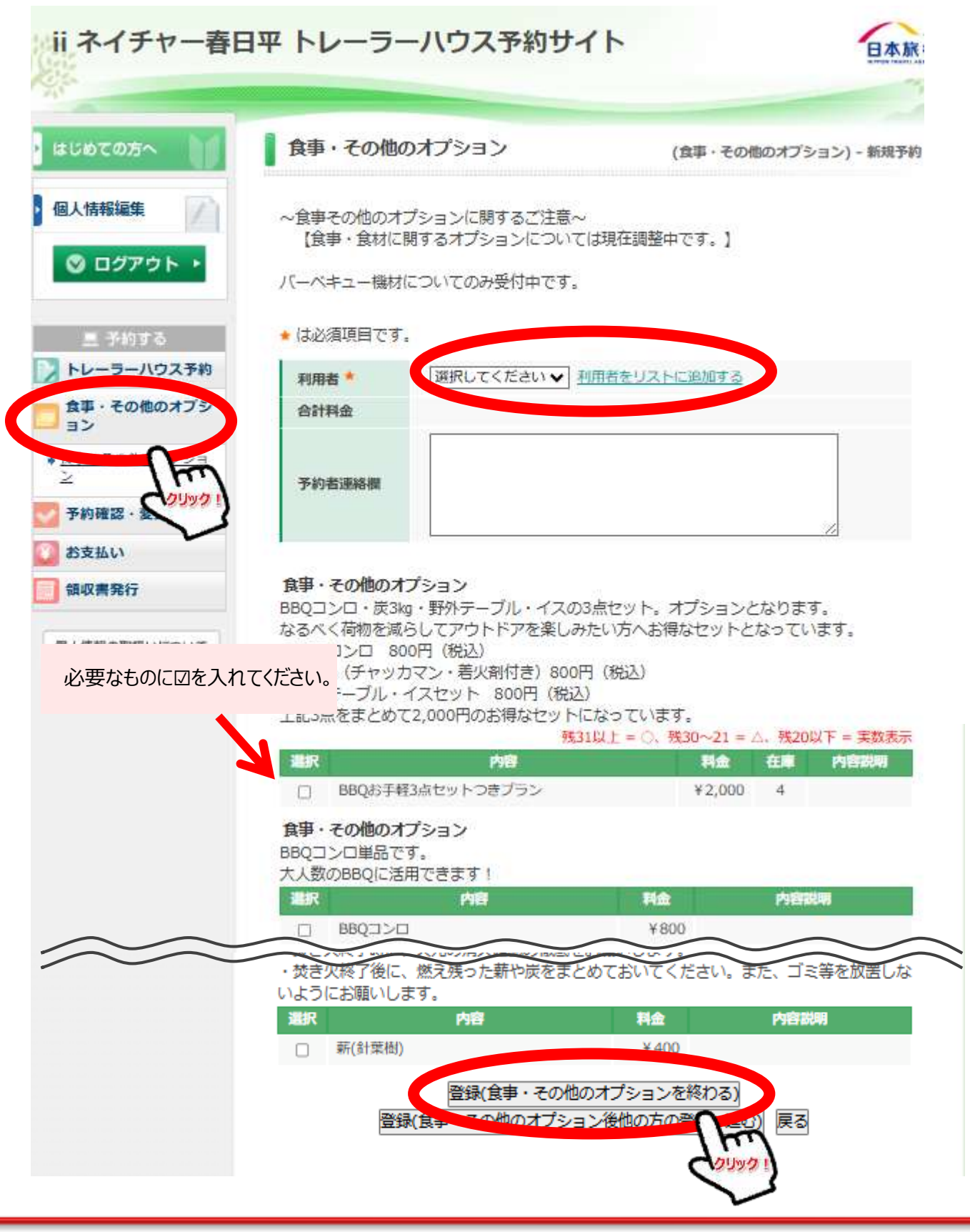

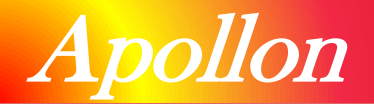

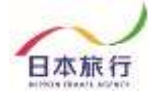

# ④予約の変更

#### ⑪変更がある場合は、「変更ボタン」より変更をお願いします。

| 敗編集                                                                                           | 又约内容持赤                                                                                                    |                                                                                                    |                                                                                                    |                                                                                                    |                                                                                     |
|-----------------------------------------------------------------------------------------------|----------------------------------------------------------------------------------------------------|----------------------------------------------------------------------------------------------------|----------------------------------------------------------------------------------------------------|----------------------------------------------------------------------------------------------------|-------------------------------------------------------------------------------------|
| CONTRACTOR OF CONTRACTOR                                                                      | JULY DI                                                                                                    | AT                                                                                                    |                                                                                                    | anii ani ale                                                                                                    |                                                                                     |
| コグアウト・                                                                                        | 和編 万9                                                                                                    | Ξ¢                                                                                                    | •                                                                                                    | 利用者                                                                                                    | ΞC V                                                                                |
|                                                                                               | 変更ボタン(受                                                                                                    | 8付番号)をク                                                                                                    | リックすると、予約P                                                                                                    | 内容の確認および                                                                                                    | 陵更が行えます。                                                                            |
| 予約する                                                                                          | 取消ボタンをク<br>項目タイトルを                                                                                                    | 7リックすると、<br>アクリックする。                                                                                                    | - 予約内容を取り消し<br>と、ソートされます。                                                                                                    | します。                                                                                                    |                                                                                     |
| -ラーハウス予約                                                                                      | 2007-0-1-1-05-7                                                                                                    | -6-5-5-6-7-                                                                                                    |                                                                                                    | (                                                                                                    | 网络瑞典学生 医长点 医肉                                                                       |
| その他のオフシ                                                                                       |                                                                                                    |                                                                                                    |                                                                                                    |                                                                                                    | ア料理設計はとりつみら                                                                         |
| その <u>他のオブショ</u>                                                                              | 操作日時                                                                                                    | 番号                                                                                                    | 種別氏                                                                                                    | 名カナ 料金                                                                                                    |                                                                                     |
| 1970 022213                                                                                   | 2025/06/04                                                                                                    | <u>03</u> 食事・<br>ション                                                                                                    | その他のオブ ニチ!                                                                                                    | ノョ タロ 2,0                                                                                                    | 変更 取                                                                                |
| 認・愛更                                                                                          |                                                                                                    |                                                                                                    |                                                                                                    |                                                                                                    | Im                                                                                  |
| u v                                                                                           | 1仟該当 1/1八                                                                                                    | ージを表示                                                                                                    |                                                                                                    |                                                                                                    | Cana 1                                                                              |
| 発行                                                                                            |                                                                                                    |                                                                                                    |                                                                                                    |                                                                                                    | V                                                                                   |
|                                                                                               |                                                                                                    |                                                                                                    |                                                                                                    |                                                                                                    | _                                                                                   |
|                                                                                               |                                                                                                    |                                                                                                    |                                                                                                    |                                                                                                    |                                                                                     |
|                                                                                               |                                                                                                    |                                                                                                    |                                                                                                    |                                                                                                    |                                                                                     |
| トーテレー音                                                                                        | 14 FV-                                                                                                    | J-1.J.                                                                                                    | ヘアキリリイト                                                                                                    | 2.                                                                                                    | E                                                                                   |
|                                                                                               |                                                                                                    |                                                                                                    |                                                                                                    |                                                                                                    |                                                                                     |
| 0C050                                                                                         | 食事・その                                                                                                    | つ他のオプショ                                                                                                    | ヨン                                                                                                    | (金串・子                                                                                                    | - の街のオブション) - #                                                                     |
| ос <i>о</i> љ~ ))                                                                             | 食事・その                                                                                                    | の他のオプシ                                                                                                    | 32                                                                                                    | (食事・そ                                                                                                    | の他のオプション) - *                                                                       |
| での方へ<br>「<br>「<br>「<br>で<br>の方へ<br>」<br>)<br>「<br>」                                           | <b>食事・その</b><br>~食事その他<br>【食事・食                                                                                                    | <b>)他のオプシ</b> ョンに<br>のオプションに<br>材に関するオフ                                                                                                    | ヨン<br>:関するご注意~<br>「ションについては現                                                                                                    | (食事・そ<br>在調整中です。)                                                                                                    | -<br>の他のオプション) - *                                                                  |
| っての方へ<br>「報編集<br>ログアウト・                                                                       | 食事・その           ~食事その他           【食事・食           パーペキュー                                                                                                    | <b>&gt;他のオプシ</b> ョンに<br>のオプションに<br>材に関するオフ<br>機材についての                                                                                                    | ヨン<br>間するご注意~<br>がションについては現<br>いみ受付中です。                                                                                                    | (食事・そ<br>在調整中です。)                                                                                                    | -<br>の他のオプション) - \$                                                                 |
| Cの方へ ))<br>線編集<br>ログアウト・<br>予約する                                                              | 食事・その       ~食事その他       【食事・食       パーペキュー・       ・ は必須項目                                                                                                    | <b>ひ他のオプシ</b> ョンに<br>のオプションに<br>材に関するオフ<br>機材についての<br>です。                                                                                                    | ヨン<br>関するご注意~<br>パションについては現<br>いみ受付中です。                                                                                                    | (食事・そ<br>在調整中です。)                                                                                                    | -<br>の他のオプション) - #                                                                  |
| の方へ<br>製麺集<br>ドグアウト・<br>予約する<br>・ラーハウス予約<br>その他のオプシ                                           | 食事・その       <                                                                                                    | の他のオプションに<br>めオプションに<br>材に関するオフ<br>様材についての<br>です。<br>演択し                                                                                                    | ヨン<br>開するご注意~<br>だションについては現<br>み受付中です。<br>てください、 利用者                                                                                                    | (食事・そ<br>在調整中です。)<br>をリストに追加す                                                                                                    | -<br>の極のオプション) - 第<br>盗                                                             |
| Cの方へ<br>編集<br>グアウト ►<br>予約する<br>・<br>ラーハウス予約<br>その他のオブショ                                      | 食事・その         ~食事その他         【食事・食         パーペキュー・         ・は必須項目         利用者         合計料金                                                                                                    | の <b>地のオプシ</b> ョンに<br>めオプションに<br>材に関するオフ<br>機材についての<br>です。<br>[選択し                                                                                                    | ヨン<br>関するご注意~<br>プションについては現<br>み受付中です。<br>てください <b>、</b> 利用者                                                                                                    | (食事・そ<br>在調整中です。)<br>をリストに追加す                                                                                                    | -<br>の他のオブション) - #                                                                  |
| Cの方へ<br>製編集<br>コグアウト・<br>予約する<br>-ラーハウス予約<br>その他のオプショ<br>Comteのオプショ<br>Rio ・変更                | 食事・その         ~食事その他         【食事・食:         パーペキュー:         ・は必須項目         利用者         合計料金         予約者連絡書                                                                                                    | の他のオプションに<br>材に関するオフ<br>様材についての<br>です。<br>選択し                                                                                                    | ヨン<br>:関するご注意~<br>/ションについては現<br>)み受付中です。<br>-<br>てください▼ <u>利</u> 用者                                                                                                    | (食事・そ<br>在調整中です。)<br>をリストに追加す                                                                                                    | -<br>の他のオブション) - #                                                                  |
| の方へ<br>雑編集<br>グアウト・<br>予約する<br>ラーハウス予約<br>その他のオブショ<br>認・変更 い                                  | 食事・その         ~食事その他         (食事・食         パーペキュー         ・ は必須項目         利用者         合計料金         予約者連続者                                                                                                    | の他のオプションに<br>めオプションに<br>材に関するオフ<br>様材についての<br>です。<br>(選択し                                                                                                    | ■ン<br>開するご注意~<br>がションについては現<br>いみ受付中です。<br>てください▼ <u>利用者</u>                                                                                                    | (食事・そ<br>在調整中です。)<br>をリストに追加す                                                                                                    | -<br>の他のオブション) - *                                                                  |
| の方へ<br>編集<br>グアウト ▶<br>く約する<br>ラーハウス予約<br>その他のオブショ<br>る・変更<br>入                               | 食事・その         ~食事その他         【食事・食         パーペキュー・         ・は必須項目         利用者・         合計料金         予約者連絡制         BBQコンロ・                                                                                                    | の他のオプションに<br>がに関するオフ<br>機材についての<br>です。<br>のオプション<br>です。<br>のオプションに<br>の<br>た<br>見<br>で<br>る<br>オフ<br>の<br>た<br>見<br>で<br>る<br>オフ<br>の<br>た<br>見<br>で<br>る<br>オフ<br>の<br>の<br>の<br>いての<br>の<br>で<br>す<br>。<br>で<br>す<br>。<br>、<br>の<br>の<br>の<br>の<br>の<br>の<br>の<br>の<br>いての<br>の<br>で<br>す<br>。<br>の<br>の<br>の<br>の<br>の<br>の<br>の<br>の<br>の<br>の<br>の<br>の<br>の                                                                                                    | <ul> <li>割するご注意~</li> <li>ジョンについては現</li> <li>み受付中です。</li> <li>てください</li> <li>利用者</li> </ul>                                                                                                    | (食事・そ<br>在調整中です。)<br>をリストに追加す                                                                                                    | -<br>の他のオブション) - *<br>                                                              |
| の方へ S編集 ブグウト・ デ約する ・ラーハウス予約 その他のオブシ この他のオブショ この この この 第行 の取扱いについて                             | 食事・その         (食事・食)         (食事・食)         パーペキュー・         ・は必須項目         利用者         合計料金         予約者運綿構         BBQコンロ・なるろべく荷物         ・BBQコンロ・         なるろく石荷物                                                                                                    | の他のオプションに<br>材に関するオフ<br>様材についての<br>です。<br>(選択し<br>度38g・野外テ<br>を減らしてアウ<br>800円(税2)                                                                                                    | ■ン<br>調するご注意~<br>なションについては現<br>かみ受付中です。<br>でください▼ 利用者<br>つし、イスの3点で<br>のトドアを楽しみたい<br>い                                                                                                    | (食事・そ<br>在調整中です。)<br>をリストに追加す<br>なりストに追加す<br>なりストに追加す                                                                                 | -<br>の他のオブション) - 非<br>-<br>                                                         |
| の方へ<br>端編集<br>グアウト・<br>デ約する<br>ラーハウステ約<br>その他のオブショ<br>認・変更<br>い<br>発行<br>20取扱いについて            | 食事・その         ~食事その他。         食事・食         パーペキュー・         ・は必須項目         利用者         含計料金         予約者運移制         BBQコンロ・         と間8Qコンロ・         と聞名べく荷物         ・BBQコンロ・         ・         ・         ・         ・         ・         ・         ・         ・         ・         ・         ・         ・         ・         ・         ・         ・         ・         ・         ・         ・         ・         ・         ・         ・         ・         ・         ・         ・         ・         ・         ・         ・         ・         ・         ・         ・         ・         ・         ・         ・         ・         ・         ・                                                                                                             | のオプションに       のオプションに       横材についての       です。       () 通信       () 成式プション       皮() 成式プション       皮() 気() 気() 気() 気() 気() 気() 気() 気() 気() 気                                                                                                    | ■ン<br>調するご注意~<br>パションについては現<br>ひみ受付中です。<br>でください▼ 利用者<br>「<br>・<br>ブル・イスの3点だ<br>いトドアを楽しみたい<br>、<br>、<br>、<br>、<br>、<br>、<br>、<br>、<br>、<br>、<br>、<br>、<br>、                                                                                                    | (食事・そ<br>在調整中です。)<br><u>をリストに追加す</u><br>シリストに追加す<br>たんお得なセット<br>お込)                                                                   | -<br>の簡のオブション) - 第<br>-<br>                                                         |
| の方へ                                                                                           | 食事・その                                                                                                    | の他のオプションに<br>材に関するオフ<br>機材についての<br>です。<br>(選択し<br>)<br>(第7)<br>(第2)<br>(第2)<br>(第3)<br>(第3)<br>(第3)<br>(第3)<br>(第3)<br>(第3)<br>(第3)<br>(第3                                                                                                    | <ul> <li>周するご注意~</li> <li>ジョンについては現</li> <li>み受付中です。</li> <li>てください</li> <li>利用者</li> <li>ウトドアを楽しみたい</li> <li>火剤付き) 800円(後込)</li> <li>のお得なセットになっ<br/>残31以上</li> </ul>                                                                                                    | (食事・そ<br>在調整中です。)<br>なリストに追加す<br>なりストに追加す<br>たいます。<br>= 〇、残30~21                                                                      | -<br>の他のオブション) - #<br>シンンなります。<br>トンなっています。<br>天20以下 = 天                            |
| の方へ<br>編集<br>グアウト・<br><sup>4</sup> 約する<br>ラーハウス予約<br>その他のオブショ<br>こ・変更<br>い<br>発行<br>り取扱いについて- |                                                                                                    | の他のオプションに<br>材に関するオフ<br>様材についての<br>です。                                                                                                    | ■ン<br>調するご注意~<br>「ションについては現<br>か受付中です。<br>「てください▼」利用者<br>「「バレ・イスの3点セ<br>ハトドアを楽しみたい、」<br>火剤付き)800円(税込)<br>のお得なセットになっ<br>株31以)<br>内容<br>つきプラン                                                                                                    | (食事・そ<br>在調整中です。)<br>をリストに追加す<br>シリストに追加す<br>たいます。<br>この、残30~21<br>東魚<br>¥2,00                                                        | -<br>の他のオブション) - #<br>シンとなります。<br>トとなっています。<br>トとなっています。<br>一<br>(加度)<br>20 4       |
| の方へ<br>編集<br>プアウト・<br>デ約する<br>ラーハウス予約<br>その他のオブショ<br>怒・変更 いい<br>発行 の取扱いについて<br>り容を変更して        | 食事・その         (食事・食         (食事・食         パーペキュー         ・は必須項目         利用者         合計料金         予約者運線構         路母・その他         BBQコンロ・         ・協ぶねい(チー・         ・協ぶねい(チー・         ・協ぶねい(チー・         ・協ぶねい(チー・         ・「ご」         ください         な事・その他         第日                                                                                                    | の オプションに<br>が は に 明するオフ<br>様材に 同するオフ<br>です .<br>通常<br>の オプション<br>度 羽 の オプション<br>た 、 の の ー 、 の 、 の 、 の 、 の 、 の 、 の 、 の 、 の                                                                                                    | ■ン<br>調するご注意~<br>ちょうとについては現<br>かみ受付中です。<br>てください▼ 利用者<br>てください▼ 利用者<br>からりたい<br>り、約0円(税込)<br>のお得なセットになっ<br>残31以上<br>内容<br>つきブラン                                                                                                    | (食事・そ<br>在調整中です。)<br>をリストに追加す<br>をリストに追加す<br>たっお得なセット<br>お入<br>っています。<br>= 〇、残30~21                                                   | -<br>の他のオブション) - #<br>-<br>-<br>-<br>-<br>-<br>-<br>-<br>-<br>-<br>-<br>-<br>-<br>- |
| の方へ<br>編集<br>プアウト・                                                                            | 食事・その         ~食事その他。         「食事・食         パーペキューゴ         ・は必須項目         利用者         含計料金         予約者運綿制         た事・その他         BBQコンロ・         おるるべく荷物         ・BBQコンロ・         *思3ka         ・第3ka         ・日本日本日本日本日本日本日本日本日本日本日本日本日本日本日本日本日本日本日本                                                                                                    | の 地の オプションに が 材に 関する オブ ションに 様材に ついての です .                                                                                                    | <ul> <li>         ・ 一ブル・イスの3点セクトドアを楽しみたい         ・ ションについては現         ・ スクの3点セクトドアを楽しみたい         ション         ・ スのの円(税込)         のの円(税込)         のお得なセットになっ         飛31以)         から         っきブラン         ・         1 </li> </ul>                                                                                                    | (食事・そ<br>在調整中です。)<br>をリストに追加す<br>なりストに追加す<br>たいまが。<br>方へお得なセット<br>お込)<br>っています。<br>= ○、残30~21<br>料金<br>¥2,00                          | -<br>の他のオブション) - #<br>シンンなります。<br>トンなっています。<br>- ム、残20以下 = 美<br>(なり、内容成<br>20 4     |
| の方へ<br>編集<br>クアウト・                                                                            | 食事・その他。         (食事・食)         (食事・食)         パーペキュー・         ・は必須項目         利用者         合計料金         予約者連絡制         各計料金         予約者連絡制         第88Qコンロ・         なるペく荷物         ・BBQコンロ・         ・BBQコンロ・         ・BBQコンロ・         ・BBQコンロ・         ・第3%。(チャー・         ・第3%。(チャー・         ・第3%。(チャー・         ・第3%。(チャー・         ・第3%。(チャー・         ・第3%。(日本)         ・第400         第400         第500         第50                                                                                                    | の相のオプションに<br>材に関するオフ<br>様材についての<br>です。<br>運択し<br>選択し<br>し<br>第00月プション<br>炭3kg・野外テ<br>を減らしてアウ<br>約0月プション<br>炭3kg・野外テ<br>を減らしてアウ<br>約0月プション<br>とめて2,000円の<br>総<br>たりて、<br>総<br>てす。<br>に送用できます<br>パ                                                                                                    | <ul> <li>ヨン</li> <li>調するご注意~</li> <li>ジョンについては現</li> <li>シみ受付中です。</li> <li>てください 利用者</li> <li>「ブル・イスの3点セットドアを楽しみたい」</li> <li>火利付き) 800円(後込)</li> <li>のお得なセットになっ<br/>残31以)</li> <li>内容</li> <li>つきブラン</li> <li>「</li> </ul>                                                                                                    | (食事・そ<br>在調整中です。)<br>をリストに追加す<br>をリストに追加す<br>たいます。<br>= 0、残30~21<br>単立<br>¥2,00                                                       | -<br>の他のオブション) - #<br>-<br>-<br>-<br>-<br>-<br>-<br>-<br>-<br>-<br>-<br>-<br>-<br>- |
| の方へ<br>編集<br>フアウト・<br>デ約する<br>ラーハウステ約<br>その他のオブショ<br>認・変更<br>い<br>発行<br>の取扱いについて<br>り容を変更して   | 食事・その                                                                                                    | のオプションに 材に関するオフ 様材についての です。                                                                                                    | <ul> <li>■ン</li> <li>調するご注意~</li> <li>「ションについては現</li> <li>&gt;&gt;&gt;受付中です。</li> <li>-ブル・イスの3点と</li> <li>-ブル・イスの3点とのという</li> <li>&gt;&gt;シットドアを楽しみたい</li> <li>&gt;&gt;シットドアを楽しみたい</li> <li>&gt;&gt;シットドアを楽しみたい</li> <li>&gt;&gt;シットになっ<br/>残31以上</li> <li>*&gt;&gt;&gt;</li> <li>&gt;&gt;&gt;&gt;</li> <li>&gt;&gt;&gt;&gt;</li> <li>&gt;&gt;&gt;&gt;</li> <li>&gt;&gt;&gt;&gt;</li> <li>&gt;&gt;&gt;&gt;</li> <li>&gt;&gt;&gt;</li> <li>&gt;&gt;&gt;</li> <li>&gt;&gt;&gt;</li> <li>&gt;&gt;&gt;</li> <li>&gt;&gt;&gt;</li> <li>&gt;&gt;&gt;</li> <li>&gt;&gt;&gt;</li> <li>&gt;&gt;&gt;</li> <li>&gt;&gt;&gt;</li> <li>&gt;&gt;</li> <li>&gt;</li> <li>&gt;</li> <li>&gt;</li> <li< td=""><td>(食事・そ<br/>在調整中です。)<br/>をリストに追加す<br/>をリストに追加す<br/>方へお得なセット<br/>お込)<br/>っています。<br/>= ○、残30~21<br/>第金<br/>¥2,00</td><td>-<br/>の他のオブション) - #<br/>シとなります。<br/>トとなっています。<br/>・となっています。<br/>100 4<br/>内容説明</td></li<></ul> | (食事・そ<br>在調整中です。)<br>をリストに追加す<br>をリストに追加す<br>方へお得なセット<br>お込)<br>っています。<br>= ○、残30~21<br>第金<br>¥2,00                                   | -<br>の他のオブション) - #<br>シとなります。<br>トとなっています。<br>・となっています。<br>100 4<br>内容説明            |
| の方へ<br>編集<br>プアウト・<br>デ約する<br>ラーハウス予約 その他のオブショ<br>認・変更<br>い<br>発行<br>の取扱いについて<br>内容を変更して      | 食事・その<br>(食事・食<br>(食事・食<br>((、キュー)<br>・ は必須項目<br>・ は必須項目<br>・ は<br>・ なの者<br>・ なの者<br>・ なの者<br>・ なの者<br>・ との者<br>・ しての者<br>・ しての者<br>・ しての者<br>・ しての者<br>・ しての者<br>・ しての者<br>・ しての者<br>・ しての者<br>・ の者<br>・ の<br>・ の者<br>・ の者 | のオプションに     は     は     についての     です     です     「     」     「     」     「     」     「     」     」     のオプション     、     」     派     「     」     」     「     」     」     のオプション     、     」     読     」     のオプション     、     読     、     のオプション     、     し     、     のオプション     、     し     、     の     、     」     、     」     の     、     」     の     、     の     、     、     」     の     、     の     、     」     の     、     、     」     の     、     、     、     、     、     、     、     、     、     、     、     、     、     、     の     、     、     、     、     、     、     、     、     、     、     、     、     、     、     、     、     、     、     、     、     、     、     、     、     、     、     、     、     、     、     、     、     、     、     、     、     、     、     、     、     、     、     、     、     、     、     、     、     、     、     、     、     、     、     、     、     、     、     、     、     、     、     、     、     、     、     、     、     、     、     、     、     、     、     、     、     、     、     、     、     、     、     、     、     、     、     、     、     、     、     、     、     、     、     、     、     、     、     、     、     、     、     、     、     、     、     、     、     、     、     、     、     、     、     、     、     、     、     、     、     、     、     、     、     、     、     、     、     、     、     、     、     、     、     、     、     、     、     、     、     、     、     、     、     、     、     、     、     、     、     、     、     、     、     、     、     、     、     、     、     、     、     、     、     、     、     、     、     、     、     、     、     、     、     、     、     、     、     、     、     、     、     、     、     、     、     、     、     、     、     、     、     、     、     、     、     、     、     、     、     、     、     、     、     、     、     、     、     、     、     、     、     、     、     、     、     、     、     、     、     、     、     、     、     、     、     、     、     、     、     、     、     、     、     、     、     、     、     、     、     、     、     、     、     、     、     、     、     、     、     、     、     、 | <ul> <li>ヨン</li> <li>調するご注意~</li> <li>ジラコンについては現</li> <li>ジラ受付中です。</li> <li>マください 「利用者</li> <li>マください 「利用者</li> <li>マください 「利用者</li> <li>マーブル・イスの3点性</li> <li>ハードアを楽しみたい</li> <li>シットドアを楽しみたい</li> <li>シットドアを楽しみたい</li> <li>シットになった。</li> <li>第31以上</li> <li>アロク</li> <li>フラン</li> <li>「自</li> <li>(食事・その他のオブ</li> </ul>                                                                                                    | (食事・そ<br>在調整中です。)<br>をリストに追加す<br>なりストに追加す<br>たっお得なセット<br>総込)<br>っています。<br>= 0、残30~21<br>第200<br>料金<br>¥2,00<br>料金<br>¥800<br>ジョンを終わる) | -<br>の他のオブション) - #<br>-<br>-<br>-<br>-<br>-<br>-<br>-<br>-<br>-<br>-<br>-<br>-<br>- |

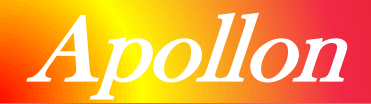

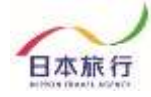

# ⑤予約の取り消し

### 12取り消しがある場合は、「取消ボタン」より変更をお願いします。

| はじめての方へ                   | 予約確認·             | 変更                   |                          |                   |         |              |
|---------------------------|-------------------|----------------------|--------------------------|-------------------|---------|--------------|
| 個人情報編集                    | 予約内容検索            |                      |                          |                   |         |              |
| ◎ ログアウト・                  | 種別                | 全て                   | ~                        | 利用者               | 全て      | ~            |
| 旦 予約する                    | 変更ボタン(B<br>取消ボタンを | 受付番号)をク!<br>クリックすると、 | リックすると、予約内<br>予約内容を取り消し  | 容の確認およて<br>/ます。   | 変更が行える  | <b>हे</b> ज. |
| トレーラーハウス予約                | 項目タイトルな           | をクリックする。             | と、ソートされます。               |                   |         |              |
| 食事 · その他のオブシ<br>ヨン        |                   | 201.64               |                          | ⇒ č               | 予約確認書はこ | ちらより         |
| ◆ <u>食事・その他のオブショ</u><br>≥ | 操作日時 2025/06/04   | 受付<br>番号             | 種別 氏:<br>その他のオブ ニチリ      | 名カナ 料<br>国 夕口 2.0 | e 200   | 图73篇         |
| 予約確認·変更                   | 14:06:03          | Bay Say              | Ċ                        |                   | 円 変更    | 取消           |
| お支払い                      | 1件該当 1/1/1        | ページを表示               |                          |                   |         | Allwa        |
| 領収書発行                     |                   |                      |                          |                   |         |              |
| 優大信報の取扱いについて              |                   |                      |                          |                   |         |              |
| BLANN WONDERSTONE STORE   |                   |                      |                          |                   |         |              |
|                           |                   |                      |                          |                   |         |              |
|                           |                   |                      |                          |                   |         |              |
| 70                        |                   |                      |                          |                   |         |              |
| ・ はじめての方へ                 | 予約確認              | ・変更                  |                          |                   |         |              |
|                           |                   |                      |                          |                   |         |              |
|                           | その他の予約            | 約 o3を取り消し            | しました。                    |                   |         |              |
| ◎ ログアウト・                  | 種別                | ₩<br>全て              | ~                        | 利用者               | 全て      | •            |
| 旦 予約する                    | 変更ボタン             | (受付番号)を              | クリックすると、予約               | 内容の確認およ           | び変更が行え  | ます。          |
| 🚺 トレーラーハウス予約              | 取消ボタンを            | をクリックする。<br>ルをクリックする | と、予約内容を取り消<br>ると、ソートされます | します。              |         |              |
| 食事・その他のオプシ<br>ヨン          |                   | 1.77.07.07.07.07.0   |                          | -                 | こ予約確認書は | こちらより        |
| <ul> <li></li></ul>       | 操作日時              | 受付番号                 | 種別 氏                     | 名カナ               | 料金 変更   | 取消           |
| 💟 予約確認 · 変更               |                   |                      |                          |                   |         |              |
| 🚺 お支払い                    |                   |                      |                          |                   |         |              |
| 1 領収書発行                   |                   |                      |                          |                   |         |              |
| 優人情報の取扱いとついて              |                   |                      |                          |                   |         |              |

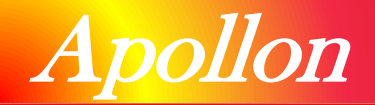

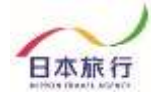

# ⑥お支払い

#### ③お支払い方法は「銀行振り込み」「クレジットカード決済」「コンビニ支払い」の 三種類です。

| ・ はじめての方へ               | お支払いのご案内                                                                                                    |          |
|-------------------------|----------------------------------------------------------------------------------------------------|----------|
| 個人情報編集                  | お支払完了まで、以下の作業を順番に行ってください。                                                                                                    |          |
|                         | 1 お支払方法についてご確認ください。(※必ずご確認ください!)                                                                                                    |          |
| ニ ティリタ る                | お支払方法の説明                                                                                                    |          |
| ます、その他のオブショ             |                                                                                                    |          |
| ∠ 茶約時間 南面               | 2 お支払方法の選択                                                                                                    |          |
| の支払い<br>の取り<br>個人情報の取扱い | オンラインにてクレジット決済をされる方は、「支払対象選択画面へ」ボ<br>タンを押してください。クレジットカード決済ページに移動します。<br>※各カード会社から送付される請求明細書には、「日本旅行法人営業<br>WEB受付」と表示されますのでご注意ください。<br>支払対象選択画面へ |          |
|                         | * コンビニ決済                                                                                                    |          |
|                         | 利用されるコンビニを選択してから、次の画面に進んでください。<br>ローソン・ファミリーマート・ミニストップ・セイコーマート ↓                                                                                |          |
|                         |                                                                                                    |          |
|                         | ● 決済手数料<br>決済料金 手数料                                                                                                    |          |
|                         | 銀行振込<br>お支払方法の設定をお願いいたします。設定後にお支払い方法についての<br>ご案内メールを送信いたします。                                                                                    |          |
|                         | <b>お支払方法:</b><br>選択してください ▼                                                                                                    |          |
|                         | 次へ                                                                                                    | $\frown$ |
|                         |                                                                                                    |          |
|                         | 3 ご請求書、ご予約確認書をご確認ください。<br>(印刷する場合はお使いのブラウザの印刷機能をご利用ください。)                                                                                       |          |
|                         | ご請求書・ご予約確認書の表示へ                                                                                                    |          |

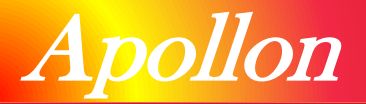

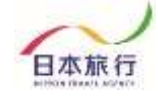

#### クレジットカード決済

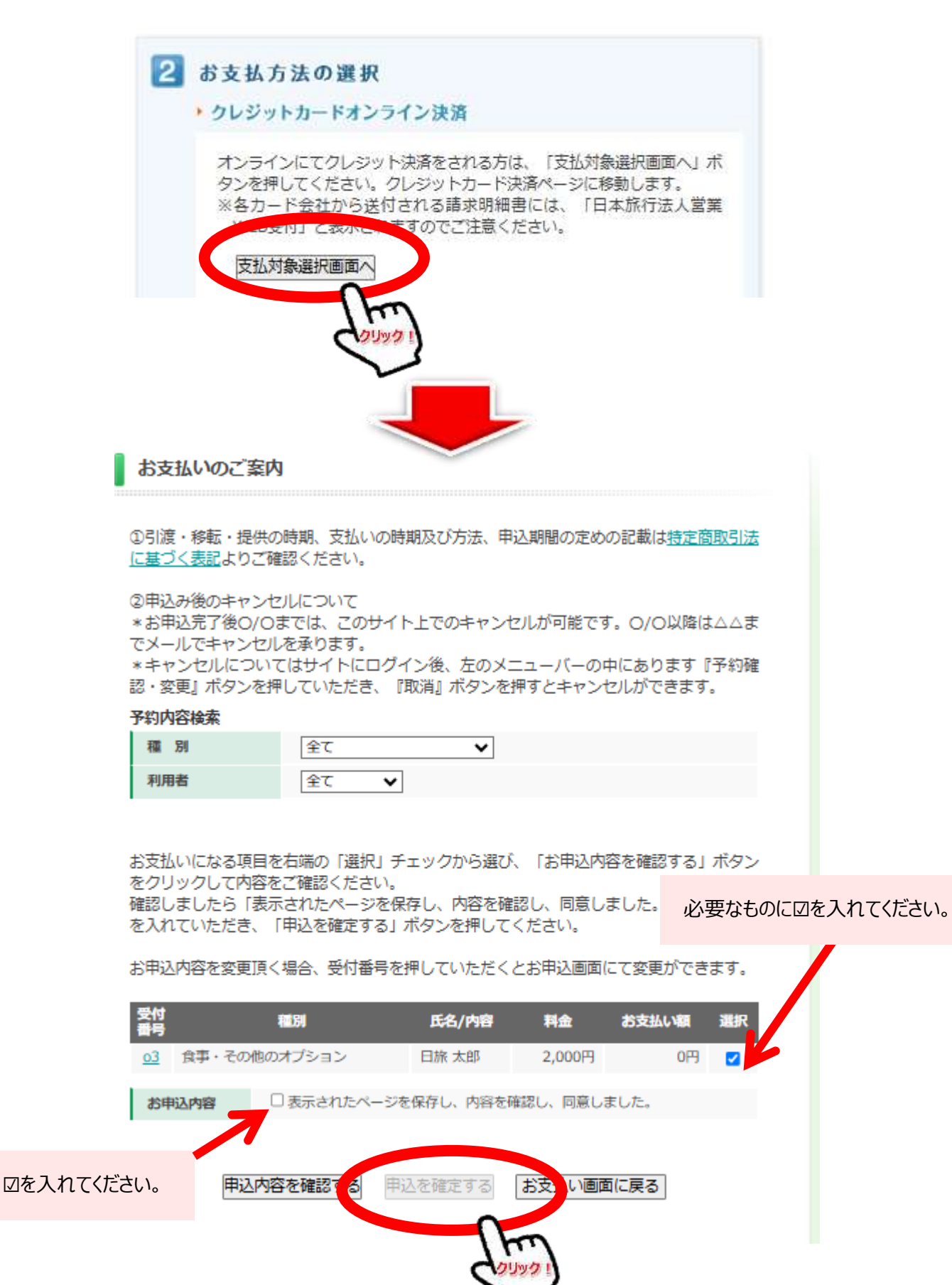

© NIPPON TRAVEL AGENCY

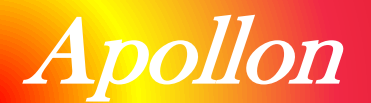

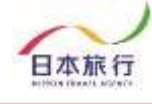

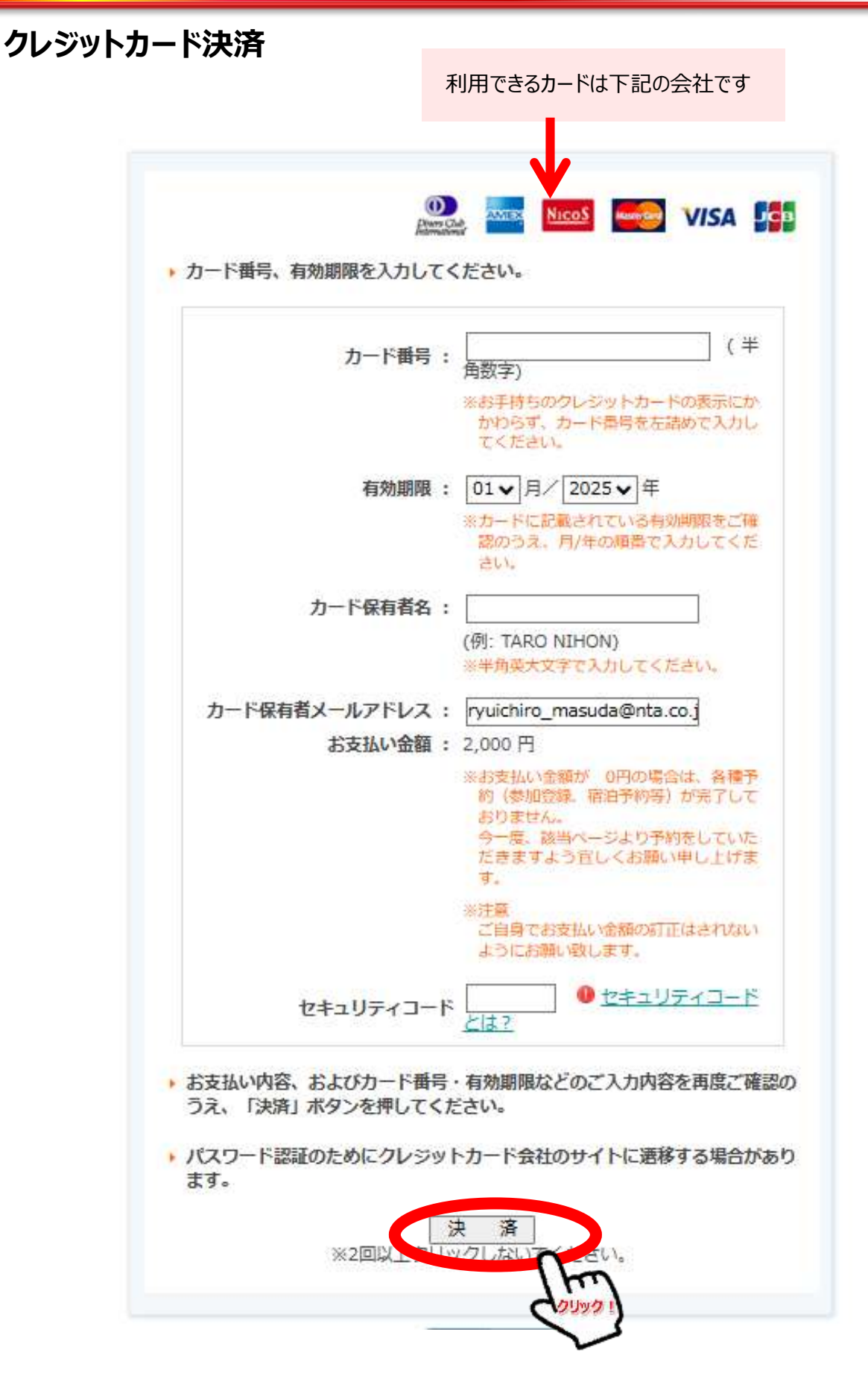

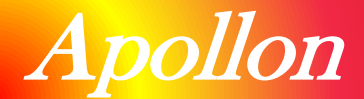

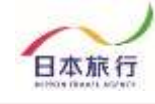

### 銀行振り込み

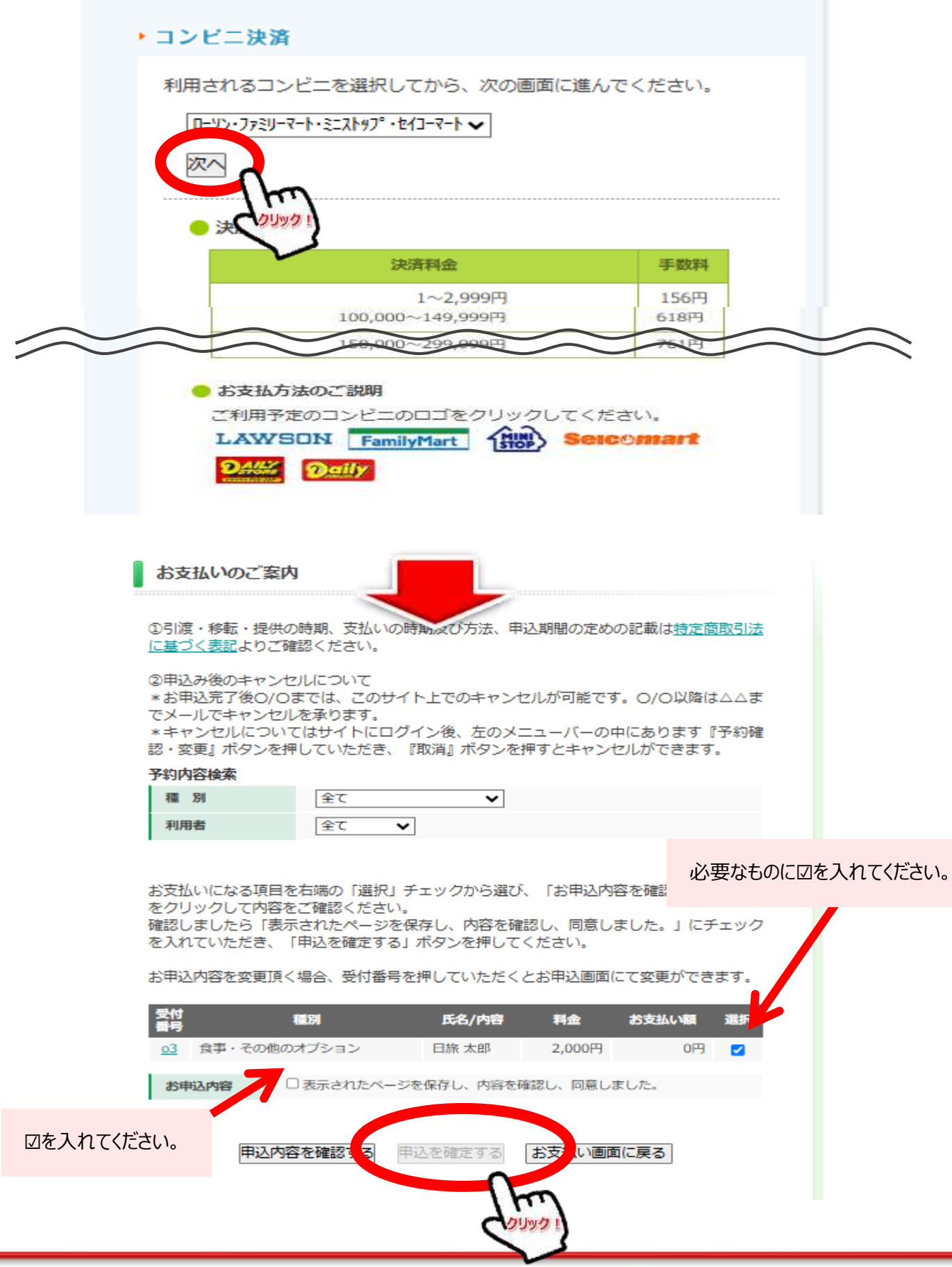

© NIPPON TRAVEL AGENCY

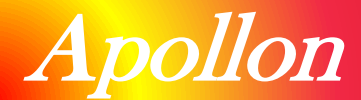

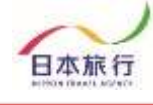

### 銀行振り込み

|                   | ▶お振込み                                                           |                                                                 |                                                    |                             |                |
|-------------------|-----------------------------------------------------------------|-----------------------------------------------------------------|----------------------------------------------------|-----------------------------|----------------|
|                   | 銀行振込<br>お支払方法の設定<br>ご案内メールを)<br>お支払方法:                          | 定をお願いいたします。<br>送信いたします。<br>縦行振込<br>次へ                           | 設定後にお支払い方法について                                     | τσ                          |                |
| đ                 | お支払いのご案内                                                        |                                                                 | J                                                  |                             |                |
| 0                 | 引渡・移転・提供の<br><u>基づく表記</u> よりご確                                  | 時期、支払いの時期及び<br>認ください。                                           | 方法、申込期間の定めの記載(                                     | は特定商取引法                     |                |
| ②<br>*<br>で<br>認認 | 申込み後のキャンセ,<br>お申込完了後O/Oま<br>メールでキャンセル<br>キャンセルについて<br>・変更』ボタンを押 | ルについて<br>までは、このサイト上での<br>を承ります。<br>こはサイトにログイン後、<br>していただき、『取消』7 | )キャンセルが可能です。O/(<br>左のメニューバーの中にあり<br>ボタンを押すとキャンセルがで | O以降は△△ま<br>ります『予約確<br>できます。 |                |
| 予                 | 約内容検索                                                           |                                                                 |                                                    |                             |                |
|                   | 種別                                                              | 全て                                                              | ~                                                  |                             |                |
|                   | 利用者                                                             | 全て 🗸                                                            |                                                    |                             |                |
| お                 | 支払いになる項目を                                                       |                                                                 | から選び、「お申込内容を確認                                     | 必要なものに図                     | を入れてください。<br>_ |
| で<br>確<br>を       | ジリシリンしていること<br>認しましたら「表示<br>入れていただき、「                           | こ確認ください。<br>されたページを保存し、「<br>申込を確定する」ボタンを                        | 内容を確認し、同意しました。<br>を押してください。                        | 。」にチェック                     |                |
| ສ                 | 申込内容を変更頂く                                                       | 場合、受付番号を押してい                                                    | いただくとお申込画面にて変更                                     | 更ができます。                     |                |
| 9<br>7            | 対<br>号                                                          | 國別 氏名                                                           | /内容 料金 お支払                                         | とい額 選択                      |                |
| 2                 | 12 良手・その個のス                                                     | イノンヨン 日旅:                                                       | «¤P 2,000円                                         | 0149 🔽                      |                |
|                   | お申込内容                                                           | 表示されたページを保存し、                                                   | 内容を確認し、同意しました。                                     |                             |                |
| ☑を入れてください         | 1。 申込内容                                                         | を確認する。申込を確定                                                     | きする お支い画面に戻る                                       | 5                           |                |
|                   |                                                                 |                                                                 | Carro                                              |                             |                |

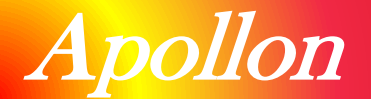

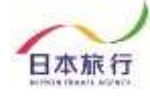

# ⑦領収書の発行

### ⑭領収書はお支払い後に発行ができます。

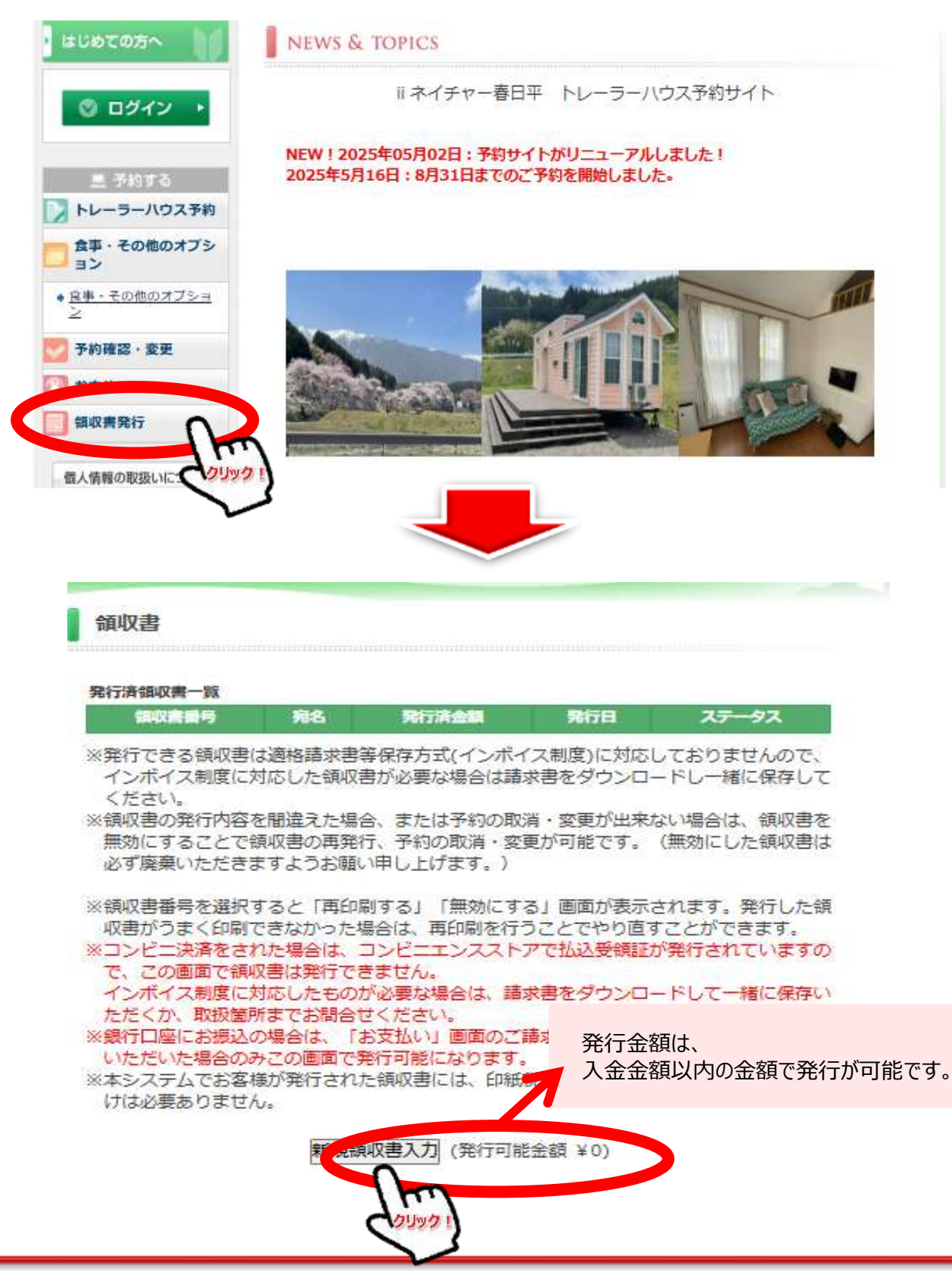

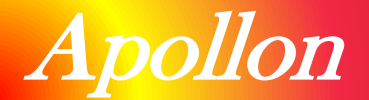

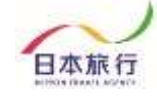

#### 下記空欄部分(宛名・金額)を入力し、但し書きをご選択ください。

確認画面にて内容確認後、下記のような領収書の発行が可能になります。

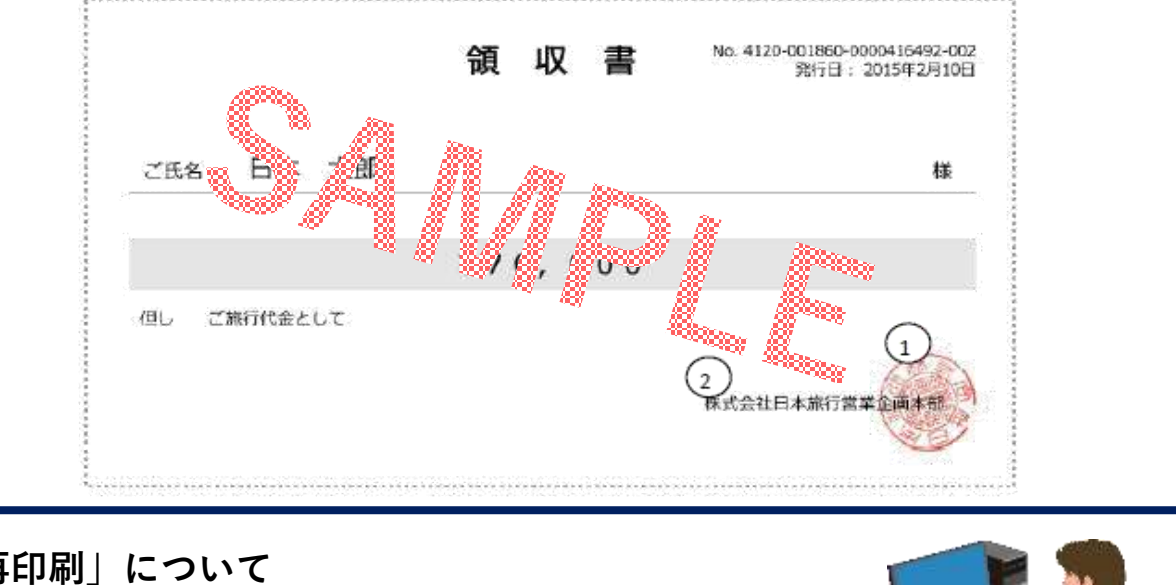

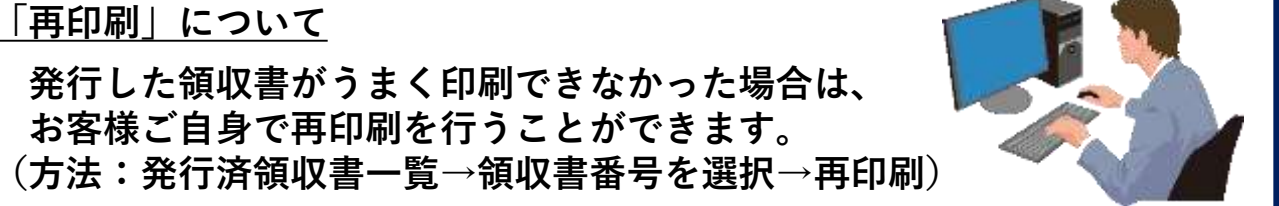

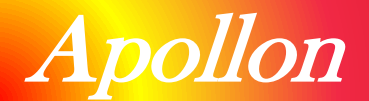

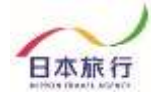

# ⑧その他

### ■パスワードの再設定

パスワードを忘れた方は「ログイン画面」より新たにパスワードの設定をお願いいたします。

| はじめての方へ                                                                             | 代表者情報登録                                                                                | ログイン                                                            |
|-------------------------------------------------------------------------------------|----------------------------------------------------------------------------------------|-----------------------------------------------------------------|
| 三 予約する<br>トレーラーハウス予約                                                                | ●登録済みの方                                                                                | ♥初めての方                                                          |
| 食事・その他のオブション       ヨン       * 食事・その他のオブショ<br>之       予約確認・変更       計支払い       領収書発行 | E-mailアドレス:<br>E-mailアドレス:<br>454056<br>パスワード:<br>                                     | 新規利用登録                                                          |
| 個人情報の取扱いについて                                                                        | パスワードを忘れた方は <u>「でちら」</u> をか<br>ご自身様にて、新しいパスワードの再設定を<br>※電子ストロードがプロードの通知を参加<br>合わせください。 | クリックいただき<br>をお願いいたします。<br><sup>きょうかっていって</sup> いて、お手数ですが下記までお問い |
| ・<br>子メールでパスワードの再<br>ールアドレスを入力して「次                                                  | 設定に必要な認証キーをお知らせします。<br>ヘ」ボタンをクリックしてください。<br>、次へ                                        | メールで送られた認証キーと新しいパスワードを入力してください。<br>※認証キーの有効期限はメール送付後30分以内です。    |
| 録のメールアドレスに認証キーを送付!                                                                  | いたしました。<br>同時中面面 T 進 2、 マニリコーロ 載された 羽豆 ナニック 400 ・ ・ ・ ・                                | 認証キー:<br>「<br>新しいバスワード:                                         |
| 以内に以下のホタンから、ハスワード#<br>ワードを入力してください。                                                 | Ħa又疋回旧JFJEが、メール1にむ軟さ{いこ記録上千一と対しい)                                                      | L<br>宗保大情報を守るために必要です。弊推されにくい事<br>角英誌文字以上でご記入ください。               |
| ワード再設定画面へ                                                                           |                                                                                        | 新しいパスワード(確認):                                                   |